# LTECH

## Artnet-DMX-2 Artnet-DMX Converter

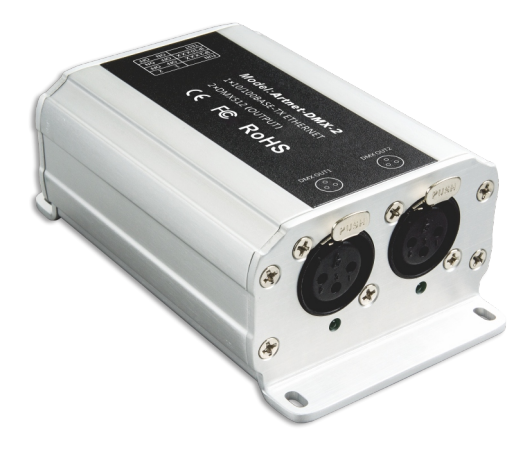

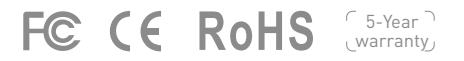

Artnet-DMX converter is the Ethernet Control System based on the Artnet protocol, used to convert the Artnet network data package into DMX512 data, adopting high-speed ARM processor, stable and reliable working. Following Artnet standard protocol, it supports RJ45 network interface and standard DMX512 output interface.

Artnet-DMX-2 has two standard DMX512 data output port, output 1024 data in total.

It is compatible with all the effects lighting control software which support Artnet protocol, widely used in the LED dot matrix and the stage lighting control network in needing lots of DMX512 data, especially for TV station recorded scene, stage performances, entertainment and so on.

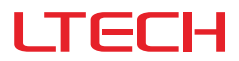

#### 1. Technical specs

Artnet-DMX-2

| Power Input:   | 12Vdc (with a power adaptor) | Network Connection:      | RJ45                  |
|----------------|------------------------------|--------------------------|-----------------------|
| Input Signal:  | Artnet                       | Isolation Ethernet Port: | Transformer isolation |
| Output Signal: | DMX512                       | Working Temp:            | -30°C~65°C            |
| DMX Channels:  | 512 × 2CH                    | Dimensions (L×W×H):      | 120×73×45mm           |
| Current:       | 30mA@12Vdc                   | Package Size (L×W×H):    | 198×78×50mm           |
| IP:            | Indoor use only              | Weight (G.W):            | 360g                  |

DMX Output Connection: 3-pin XLR

### 2. Performance features

- · Based on Artnet protocol network data communication, accept network DMX data.
- IP address is bound to Subnet, no need to reset, plug and play.
- Manage Artnet on broadcast mode or unicast mode.
- Output 2 group DMX512 data.
- Firmware can be updated via the network.
- Compatible with the light software based on Artnet Protocol, control stage lighting and LED lighting simultaneously.
- Connect up to 256 DMX Universes to one network.
- 10/100 Mb Ethernet port.
- Data activity indicators.
- Configurable DMX output refresh rates.

#### 3. Dimensions

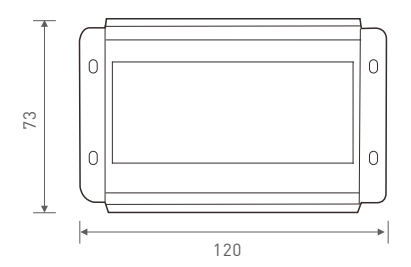

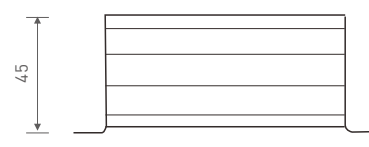

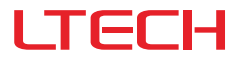

Artnet-DMX-2 Artnet-DMX Converter

#### 4. Interface description

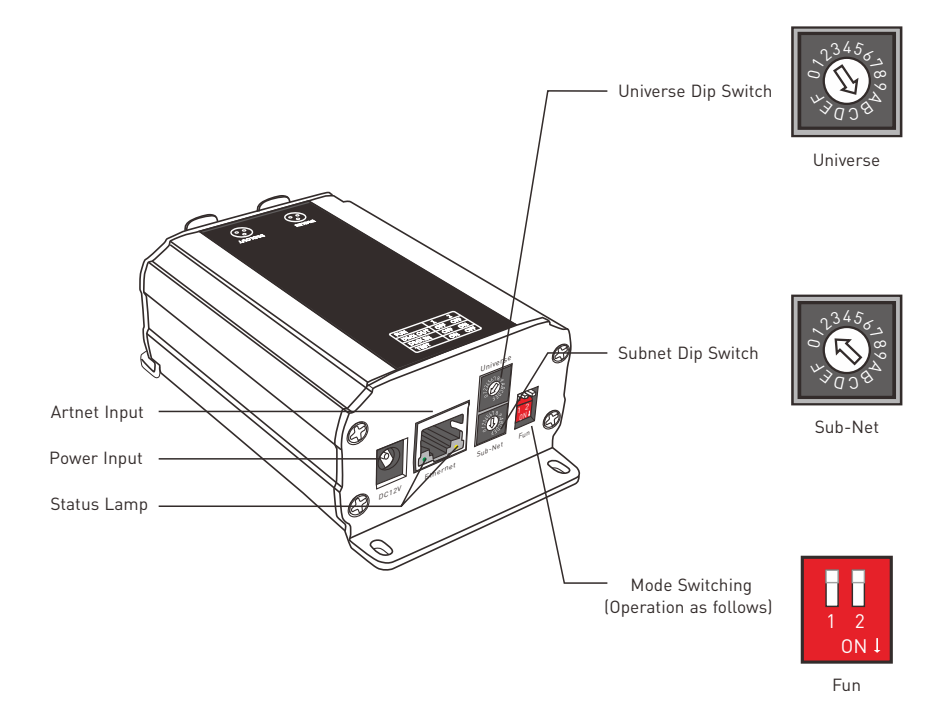

Mode switching instructions :

| 1   | 2   | Diagrams            | Functions                                                                                                    |
|-----|-----|---------------------|----------------------------------------------------------------------------------------------------|
| OFF | OFF | 1 2 <sup>ov i</sup> | IP Address Setting: 2.0.36.Address.                                                                                                    |
| OFF | ON  | 1 2                 | IP Address Setting: 10.0.36.Address.                                                                                                    |
| ON  | OFF | 1 2                 | Testing function, OUT1 generates 170 pixels full color jumping DMX data,<br>OUT2 generates 170 pixels full color smooth float DMX data. |

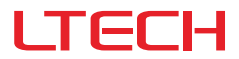

#### Address setting description:

| Universe/Sub-Net Dip Switch                                                                                                    | 0 | 1 | 2 | 3 | 4 | 5 | 6 | 7 | 8 | 9 | А  | В  | С  | D  | E  | F  |
|----------------------------------------------------------------------------------------------------|---|---|---|---|---|---|---|---|---|---|----|----|----|----|----|----|
|                                                                                                    | 0 | 1 | 2 | 3 | 4 | 5 | 6 | 7 | 8 | 9 | 10 | 11 | 12 | 13 | 14 | 15 |
| Calculating method: Group address= Subnet×16 + Universe, IP Address=2.xx.xx.Group Address,<br>MAC Address=44-4d-58-2d-31-Group Address (xx is the random number generated by the factory). |   |   |   |   |   |   |   |   |   |   |    |    |    |    |    |    |
| For example: Subnet: 2, Universe: B, Group Address=2×16 + 11 = 43, so the DMX output group address is 43, Corresponding IP address is 2.xx.xx.43, MAC address is 44-4d-58-2d-31-43.        |   |   |   |   |   |   |   |   |   |   | s  |    |    |    |    |    |

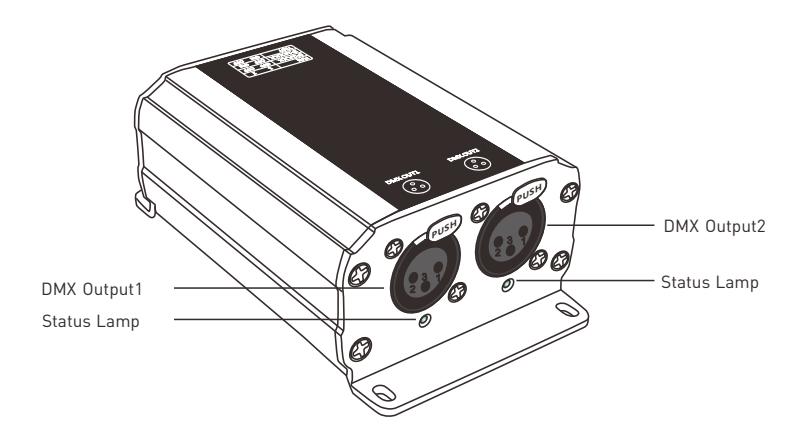

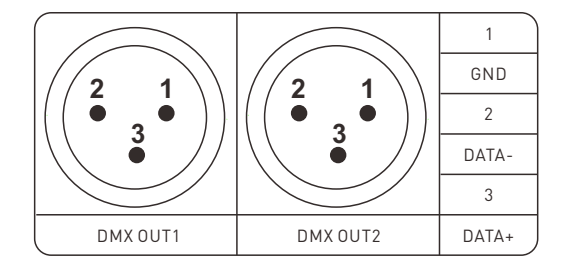

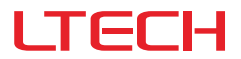

#### 5. Connection diagram

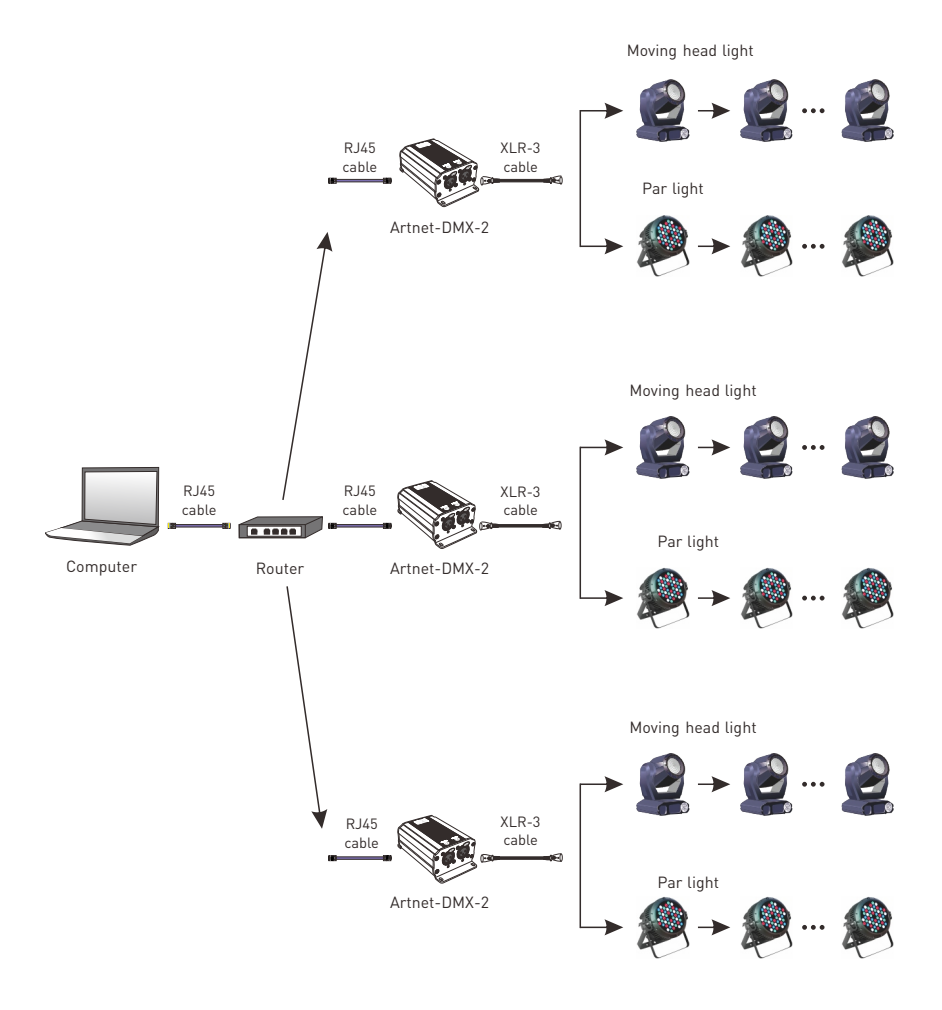

Artnet-DMX-2 Lighting Control System Diagram

MADRIX 3

#### 6. Connect ArtNet-DMX-2 to the computer

This product is compatible with all the ArtNet software in the market, here take MADRIX as an example:

- 1. Install the Madrix 3 software in the computer, the icon on the desktop :
- 2. Use the equipped adapter to power ArtNet-DMX-2.
- 3. Connect ArtNet-DMX-2 and computer via the cable.
- 4. IP setting: this control system is compatible with random network segment. According to the ArtNet protocol, 2.X.X.X or 10.X.X.X can be added in the computer (X means arbitrary value), methods as below:

| Vetrau           | eking /                                                    | uthentica                                       | tion                                                           |                                                |                                                     |                            |   |
|------------------|------------------------------------------------------------|-------------------------------------------------|----------------------------------------------------------------|------------------------------------------------|-----------------------------------------------------|----------------------------|---|
| Conr             | ect using                                                  | 3                                               |                                                                |                                                |                                                     |                            |   |
| Ŷ                | Reate                                                      | k PCIe GI                                       | BE Family                                                      | Controlle                                      | r                                                   |                            |   |
|                  |                                                            |                                                 |                                                                |                                                | 1                                                   | Configure                  |   |
| This             | cgnnecti                                                   | on uses t                                       | he followin                                                    | g terns:                                       |                                                     |                            | _ |
| <b>X X X X X</b> | GoS                                                        | Packet S<br>and Printe<br>net Proto<br>Layer To | icheduler<br>r Sharing<br>col Versio<br>pology De<br>pology De | for Micro<br>n 6 (TCP<br>n 4 (TCP<br>scovery P | soft Net<br>/IPv6)<br>/IPv4)<br>Aspper I<br>Respond | works<br>/O Driver<br>ler  |   |
|                  | lostal.                                                    |                                                 | Un                                                             | install                                        | C                                                   | Properties                 | 5 |
| De<br>Tr<br>wi   | lostal.<br>scription<br>ansmissi<br>de area n<br>ross dive | on Control<br>Hetwork p                         | Protocol<br>rotocol th<br>onnected                             | Install<br>Anternet<br>at provide<br>I network | Protoco                                             | Properties<br>. The defaul |   |

ΙΤΕΓΗ

 Open the Network, click "Properties" button of the TCP/IPv4 protocol.

| General                                                                                                    | (4) Properties                                                               |
|----------------------------------------------------------------------------------------------------|------------------------------------------------------------------------------|
| You can get IP settings assigned au<br>this capability. Otherwise, you nee<br>for the appropriate IP settings. | utomatically if your network supports<br>d to ask your network administrator |
| O gbtain an IP address automat                                                                                 | tcally                                                                       |
| Use the following IP address:                                                                                  |                                                                              |
| IP address:                                                                                                    | 192 . 168 . 1 . 110                                                          |
| Sybnet mask:                                                                                                   | 255 . 255 . 255 . 0                                                          |
| Default gateway:                                                                                               |                                                                              |
| Obtain DNS server address au                                                                                   | utomatically                                                                 |
| Use the following DNS server a                                                                                 | addresses:                                                                   |
| Preferred DNS server:                                                                                          |                                                                              |
| Alternate DNS server:                                                                                          |                                                                              |
| Vajidate settings upon exit                                                                                    | Advanced                                                                     |
|                                                                                                    | OK Cancel                                                                    |

- 2. Click "Advanced".
- 12.353.11.0
   253.553.55

   12.353.11.0
   253.553.55

   12.353.11.0
   253.553.55

   12.353.11.0
   253.553.55

   12.353.11.0
   253.553.55

   12.353.11.0
   253.553.55

   12.353.11.0
   253.553.55

   12.353.11.0
   253.553.55

   12.353.11.0
   253.553.55

   12.353.11.0
   253.553.55

   12.353.11.0
   254.55

   12.353.11.0
   254.55

   12.353.11.0
   254.55

   12.353.11.0
   254.55

   12.353.11.0
   254.55

   12.353.11.0
   254.55

   12.354.11.0
   254.55

   12.354.11.0
   254.55

   12.354.11.0
   254.55

   12.354.11.0
   254.55

   12.354.11.0
   254.55

   12.354.11.0
   254.55

   12.354.11.0
   254.55

   12.354.11.0
   254.55

   12.354.11.0
   254.55

   12.354.11.0
   254.55

   12.354.11.0
   254.55

   12.354.11.0
   254.55

   12.354.11.0
   254.55

   12.354.11.0
   254.55

   12.354.11.0
   254.55

   12.354.11.0
   254.55

   12.354.11.0
   254.55

   12.354.11

3. Click "Add".

- TCP/IP Address
   Image: Comparison of the state of the state of the sta
- Add the IP address 2.X.X.X or 10.X.X.X (X could be arbitrary value).

| IP address<br>192.168.1.110 | Subnet mask<br>255-255-255-0 |  |  |  |
|-----------------------------|------------------------------|--|--|--|
| 2.10.0.0                    | 255.0.0.0                    |  |  |  |
| A                           | dd Edit Remo <u>v</u> e      |  |  |  |
| fault gateways:             |                              |  |  |  |
| Gateway                     | Metric                       |  |  |  |
|                             |                              |  |  |  |
| A                           | d Edt Remove                 |  |  |  |
| A describe mobile           |                              |  |  |  |
| Agionaloc metric            |                              |  |  |  |

 Interface of adding successfully, then click "OK" and exit.

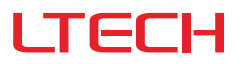

5. Open Madrix 3 software, choose "preferences">" device manager" from menu.

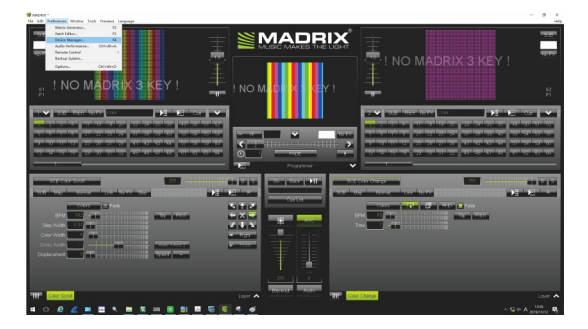

6. In "device manager" dialog, choose "ArtNet" tab, tick "enable" and click search 💭 . Artnet-DMX-2 will be searched.

| 🔰 Device Manager        |                   |               |                                                                   |        |                                            | × |
|-------------------------|-------------------|---------------|-------------------------------------------------------------------|--------|--------------------------------------------|---|
| DMX Devices DVI Devices | DMX Input Art-Net | MDI Audio Ing | out Misualizer                                                    |        |                                            |   |
| Device Name             | Court /Net        | Universe      | P Address / MAC Address                                           |        | natio)                                     |   |
| ArtNet Remote           |                   |               | 2.0.0.7 / B0.83 FE 9B F8 90 (Receive Only From 2.0.0.7)           |        | Sinc                                       |   |
| ArtNet-DMX-2            |                   |               | 2.168.1.2 / 38.20.54 F6.8D.6B / Bindidx2 (Send Only To 2.168.1.2) |        |                                            |   |
|                         |                   |               |                                                                   |        | Address<br>Enakle<br>V<br>V<br>V<br>V<br>V |   |
| <del>ب</del> ج (ک       | C                 | 2 Q HTP       |                                                                   |        |                                            |   |
| e 🗟 (                   |                   |               | ОК                                                                | Cancel | Hel                                        | , |

7. Click the tab of "DMX devices", set port status to "ON" if connected successfully. Now, you can use computer to control lamps via ArtNet-DMX-2.

| Device Mar               | nager                                                                                                    |                    |         |                                                    |                    | - 🗆 X                                                                                                    |
|--------------------------|----------------------------------------------------------------------------------------------------|--------------------|---------|----------------------------------------------------|--------------------|----------------------------------------------------------------------------------------------------|
| DMX Devices              | DVI Devices DMX Input Art-Net MIDI Audio                                                                                         | nput Visualiz      | er      |                                                    |                    |                                                                                                    |
| State<br>Orn<br>On<br>On | Denks Here<br>Here Hannes Mondon And B<br>Here Kawa (2,1961,2) (Here Kawa (2,1961,2)<br>Here Kawa (2,1961,2) (Here Kawa (2,1971) | Universe<br>6<br>7 | OUT 781 | 90/33<br>90/33<br>90/33<br>90/33<br>90/33<br>90/33 | Frances<br>        | Alexa Anno 2000 (MCRO (MCRO (MCro (MCRO (MCRO (M |
| <u>م</u>                 | * •                                                                                                    |                    | u       | niverses in U:                                     | 20 OUT: 0/256 N: 0 | Send Full Frames                                                                                                    |
| e 🖥 📖                    |                                                                                                    |                    |         |                                                    | ок                 | Apply Cancel Help                                                                                                    |

m \* MADRIX<sup>®</sup> is registered trademarks of Inoage GMbH Co., Inc. in Germany.

# LTECH

#### 7. Attention

- · This product must be installed and adjusted by a qualified professional.
- This product is non-waterproof (special models excepted). Please avoid the sun and rain. When installed outdoors, please ensure it is mounted in a water proof enclosure.
- Good heat dissipation will extend the life the product. Please install the product in a environment with good ventilation.
- Please keep the product away from a intense magnetic field, a high pressure area or a place where lightning is easy to occur.
- · Please check whether the working voltage used complies with the parameter requirements of the product.
- Before you power on the product, please make sure all the wiring is correct in case of incorrect connection that may
  cause a short circuit and damage the components, or trigger a accident.
- If a fault occurs, please do not attempt to fix the product by yourself. If you have any question, please contact the supplier.
- \* This manual is subject to changes without further notice. Product functions depend on the goods. Please feel free to contact our official distributors if you have any question.

### 8. Warranty agreement

Warranty periods from the date of delivery : 5 years.

Free repair or replacement services for quality problems are provided within warranty periods.

#### Warranty exclusions below:

- · Beyond warranty periods.
- Any artificial damage caused by high voltage, overload, or improper operations.
- · Products with severe physical damage.
- Damage caused by natural disasters and force majeure.
- Warranty labels and barcodes have been damaged.
- No any contract signed by LTECH.
- 1. Repair or replacement provided is the only remedy for customers. LTECH is not liable for any incidental or consequential damage unless it is within the law.
- 2. LTECH has the right to amend or adjust the terms of this warranty, and release in written form shall prevail.